# **EFILER INSTRUCTIONS**

### LOGGING INTO THE EFILE SYSTEM:

- 1. Navigate to the court's webpage <u>https://cvpublicaccess.co.clark.nv.us/eservices/home.page</u>
  - a. The website may also be accessed by the "Case Search" link on the <u>court website</u>.
- 2. Click on the '*eFile*' tab in top left.
- 3. Enter Username (email address you provided)
- 4. Enter Password

**<u>Note:</u>** If forgot your password, click "Forgot Password" and follow instructions on the screen.

5. Click on the '*eFile*' option. This will take you to your '*My Filings*' queue.

## **MY FILINGS QUEUE:**

The '*My Filings*' queue allows you to:

- o submit new cases
- o submit subsequent filings on existing cases
- $\circ \quad$  save partially completed work to submit at a later time
- monitor the status of eFiled records / pleadings
- o make corrections on eFilings that have been 'rejected' by the Court

| y Filings                                                               |                                                      |                                                        |                                                   |                                                                                          |           |                  |                                                |         |
|-------------------------------------------------------------------------|------------------------------------------------------|--------------------------------------------------------|---------------------------------------------------|------------------------------------------------------------------------------------------|-----------|------------------|------------------------------------------------|---------|
| reate New Case Reques                                                   | st Create Subsequent I                               | Case Number                                            |                                                   |                                                                                          |           |                  |                                                |         |
| Iter Results                                                            |                                                      |                                                        |                                                   |                                                                                          |           |                  |                                                |         |
| Tiling Status Draft Filed Reviewing Rejected Refiled Accepted Completed | Filing Type<br>New Case Request<br>Subsequent Filing | Office<br>All Offices<br>HENDERSON TO<br>NORTH LAS VEO | Ca<br>DWNSHIP<br>AAS TOWNSHIP<br>H<br>H<br>H<br>H | ise Type<br>II Case Types<br>ND Civil<br>ND Civil Confession of Ju<br>ND Landlord/Tenant | idgment 👻 |                  |                                                |         |
| arch for Specific                                                       | : Filings                                            |                                                        |                                                   |                                                                                          |           |                  |                                                |         |
| eFile ID                                                                |                                                      |                                                        | Case Number                                       | r [                                                                                      |           | Last Modified Be | gin MM/dd/yyyy                                 |         |
| Document Type                                                           | Choose One                                           | ~                                                      | Case Title                                        | ) [                                                                                      |           | Last Modified I  | End MM/dd/yyyy                                 |         |
|                                                                         |                                                      |                                                        | Reference Tags                                    | 5                                                                                        |           | Filing Be        | gin MM/dd/yyyy                                 |         |
|                                                                         |                                                      |                                                        |                                                   |                                                                                          |           | Filing I         | End MM/dd/vvvv                                 |         |
|                                                                         |                                                      |                                                        |                                                   |                                                                                          |           | Rejection Be     |                                                |         |
|                                                                         |                                                      |                                                        |                                                   |                                                                                          |           | Deinetine        | Mill/ddyyyy                                    |         |
| Rows per page                                                           | 30 🗸                                                 |                                                        |                                                   |                                                                                          |           | Rejection        | MM/dd/yyyy 💼                                   |         |
| earch                                                                   |                                                      |                                                        |                                                   |                                                                                          |           |                  |                                                |         |
| ile ID Case Type                                                        | Filing Type C                                        | ase Number Case T                                      | Filing Status                                     | File Date                                                                                | Cost      | Event Date       | Document Type                                  | (       |
| 2 HND Civil                                                             | New Case Request                                     |                                                        | Filed                                             | 03/24/2022 07:15 AM                                                                      | \$74.00   |                  | CIVIL COVER SHEET: Debt Collection Agency Case | (       |
| 3 HND Civil                                                             | New Case Request                                     |                                                        | Filed                                             | 03/09/2022 02:37 PM                                                                      | \$74.00   |                  | CIVIL COVER SHEET: Credit Card Collection Case | (       |
|                                                                         | New Case Dequest                                     |                                                        | Delected                                          | 02/02/2022 04:07 PM                                                                      | 674.00    |                  |                                                | STREET, |

The top section of the '*My Filings*' queue provides search options to control which records display in the search results at the bottom of the screen.

- 1. Enter the desired search criteria
- 2. Click the 'Search' button

The bottom section of the screen displays the records for the search criteria selected.

| Showing 1 t | 0 8 of 8          |                |                                                     |               |                     |          |        |
|-------------|-------------------|----------------|-----------------------------------------------------|---------------|---------------------|----------|--------|
| eFile ID    | Filing Type       | Case Number    | Case Title                                          | Filing Status | File Date           | Cost     |        |
| 258         | New Case Request  | 2014 CV 000416 | 2014 CV 000416 VB et al -vs- PAYNE, SALLY et al CEC | Accepted      | 02/27/2014 08:41 PM | \$302.50 | +      |
| 253         | New Case Request  | 2014 CV 000411 | 2014 CV 000411 PL -vs- ANDERSON, RANDALL CEC        | Accepted      | 02/27/2014 09:35 AM | \$502.50 | +      |
| 210         | Subsequent Filing | 2004 CV 00085  | 2004 CV 00085 JS -vs- Jones, Joseph JL              | Accepted      | 02/04/2014 02:02 PM | \$164.50 | +      |
| 209         | Subsequent Filing | 2014 CV 000396 | 2014 CV 000396 RJ -vs- WILLIAMS, ROGER CEC          | Reviewing     | 02/04/2014 12:36 PM | \$164.50 | +      |
| 206         | Subsequent Filing | 2012 CV 000280 | 2012 CV 000280 CJ et al -vs- Dant, Joseph TP        | Reviewing     | 02/03/2014 06:10 PM | \$2.50   | +      |
| 205         | Subsequent Filing | 2004 CV 00085  | 2004 CV 00085 JS -vs- Jones, Joseph JL              | Filed         | 02/03/2014 06:10 PM | \$2.50   | +      |
| 203         | New Case Request  |                |                                                     | Reviewing     | 01/27/2014 10:39 AM | \$299.50 |        |
| 214         | New Case Request  |                |                                                     | Draft         |                     | \$299.50 |        |
|             |                   |                |                                                     |               |                     |          | Delete |

## **EFILE STATUSES:**

- 1. **Draft** Filing has been created, not yet submitted by the Filer.
- 2. Filed / Submitted Filing has been submitted and is waiting for review by Court Reviewer
  - a. The date and time submitted will become the date and time in the electronic time stamp once the Filing is 'Accepted' by the Reviewer.
  - b. The Filer can continue to modify a Filing in this status; however, doing so will change the filing date/time (time stamp date) of the Filing to the new date/time that the Filing was resubmitted.
- 3. **Reviewing** Filing is being reviewed by the Reviewer and the Filing can no longer be modified by the Filer unless rejected by the Reviewer.
- 4. **Rejected** the Reviewer has rejected the Filing and it is returned to the 'My Filings' queue
  - a. Filings that have been rejected and resubmitted will be time-stamped with the original filed/submitted date/time once accepted by the Reviewer.
- 5. **Refiled** a previously rejected Filing has been modified by the Filer and has been resubmitted/refiled and is waiting for review by the Reviewer
- 6. **Accepted** the Filing has been accepted by Reviewer
  - a. Filings are now electronically time stamped with the date submitted (or resubmitted
  - b. The Payment process is completed
  - c. Filings are processed in CourtView
- 7. **Completed** Filing has been completed and the case or filing has been successfully updated in CourtView.

## **MESSAGES & NOTIFICATIONS:**

All messages will be delivered via the '*Notifications*' page on the eFile website. Some messages will be delivered via email and the '*Notifications*' page. To access the notification system, select the message icon in the top right corner of the website. You can utilize the search function to find all messages pertaining to a specific case or filing type.

| COULIVIEW                   |                                  | Contraction of the contraction of the contraction o |             |
|-----------------------------|----------------------------------|----------------------------------------------------------------------------------------------------|-------------|
| Derrick Wallner Home Search | eFile Orders Calendar Cases Help | 3                                                                                                    | 634 Log off |
| Notifications               |                                  | Notification Details                                                                                                    |             |
| Search Criteria             |                                  | *                                                                                                    |             |

#### File Stamped Copies:

In addition to being delivered via the '*Notifications*' page, links to file stamped and/or court signed documents will be delivered via email to all parties on the case that have an email associated with them. THIS DOES NOT automatically include the email address you use to login to the eFile website. If your account is associated with an attorney bar number, that attorney

will be automatically associated with new cases you create and the email on file will receive a link.

#### TO DELETE FILINGS FROM 'MY FILINGS' QUEUE:

Filings are available to be deleted from the '*My Filings*' queue provided they are in one of the following statuses:

| Status                | Filing deleted from 'My | Filing deleted from |  |
|-----------------------|-------------------------|---------------------|--|
|                       | Filings' queue          | Reviewer queue      |  |
| Draft                 | Х                       |                     |  |
| Filed / Submitted     | Х                       | Х                   |  |
| Rejected              | Х                       | Х                   |  |
| Refiled / Resubmitted | Х                       | Х                   |  |
| Completed             | Х                       | Х                   |  |

| 2004 CV 00085 JS -vs- Jones, Joseph JL       | Draft     |                     | \$26.00 +  |  |
|----------------------------------------------|-----------|---------------------|------------|--|
| 14 CV 000432 -vs- WILLIAMS, ROGER CEC        | Draft     |                     | \$26.00 💽  |  |
| 14 CV 000432 -vs- WILLIAMS, ROGER CEC        | Reviewing | 04/07/2014 08:49 AM | \$.00 💽    |  |
|                                              | Draft     |                     | \$168.48   |  |
| 14 CV 000432 -vs- WILLIAMS, ROGER CEC        | Submitted | 04/01/2014 05:04 PM | \$6.24 +   |  |
| 2012 CV 000280 CJ et al -vs- Dant, Joseph TP | Submitted | 03/18/2014 03:46 PM | \$168.48 💽 |  |

- 1. Click the box in the right margin for the record you wish to delete
- 2. Click the 'Delete' button at the bottom of the screen
- Click the 'Yes' button at the prompt: 'Are you sure you want to delete the selected filings?'

**Note:** The selection box appears only on Filings that are eligible to be deleted. Filings in a 'reviewing' or 'accepted' status are not able to be deleted.

| Confirm Delete                                        |
|-------------------------------------------------------|
|                                                       |
| Are you sure you want to delete the selected filings? |
|                                                       |
| Yes No                                                |
|                                                       |
|                                                       |
|                                                       |

#### Important:

- Deleting Filings in the 'My Filings' queue will not affect data already saved in CourtView.
- Deleted Filings cannot be restored.